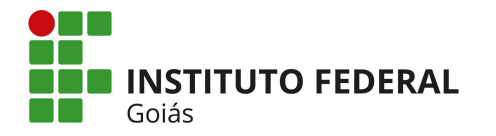

### INSTITUTO FEDERAL DE EDUCAÇÃO, CIÊNCIA E TECNOLOGIA DE GOIÁS PRÓ-REITORIA DE DESENVOLVIMENTO INSTITUCIONAL DIRETORIA DE TECNOLOGIA DA INFORMAÇÃO - DTI

# SISTEMA UNIFICADO DE ADMINISTRAÇÃO PÚBLICA – SUAP

## MÓDULO RESERVA DE SALAS

### MANUAL DO USUÁRIO

Goiânia - 2022

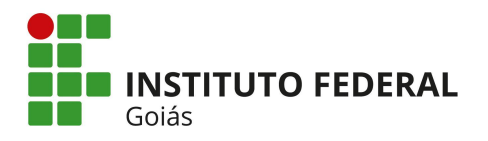

Este manual destina-se a apresentar o **Módulo de Reserva de Salas** do SUAP (Sistema Unificado de Administração Pública).

O módulo de **Reserva de Salas** é responsável pelo controle dos ambientes de uso comum da instituição, como laboratórios, salas de reuniões, entre outros. Este módulo permite o cadastro dos ambientes (salas), as solicitações de reservas pelos servidores, o controle das reservas pelos responsáveis pelos ambientes (avaliadores das salas) e a disponibilização da agenda de reserva dos mesmos.

A Figura 1 apresenta o fluxograma de atividades do fluxo **principal** do módulo e a Figura 2 apresenta os seus submenus no SUAP.

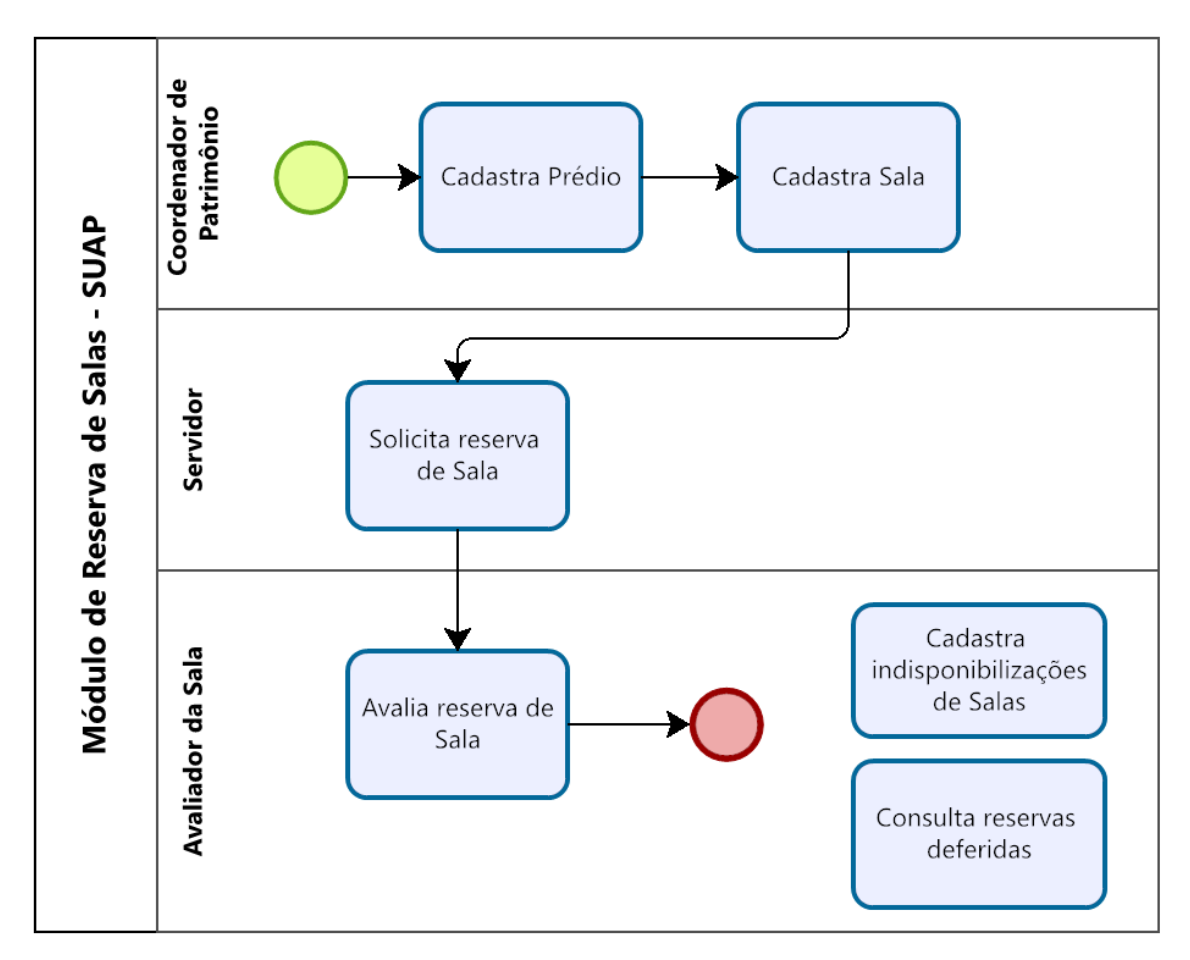

Figura 1 - Fluxograma de atividades do Módulo Reserva de Salas

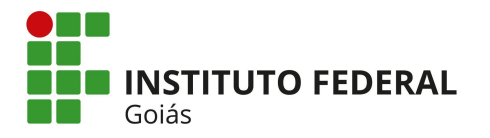

| 細 | ADMINISTRAÇÃO           |   |
|---|-------------------------|---|
|   | Cadastros               | > |
|   | Reservas de Salas       | ~ |
|   | Solicitações de Reserva |   |
|   | Reservas Deferidas      |   |
|   | Indisponibilizações     |   |
|   | Salas                   |   |

Figura 2 - Submenus do módulo Reserva de Salas no SUAP

Para que seja possível realizar a reserva de uma sala, primeiramente é necessário que o **Coordenador de Patrimônio** (grupo encontrado dentro do módulo **Patrimônio**, no gerenciamento de usuários e grupos do SUAP) cadastre os **prédios** e as **salas** da instituição. No cadastro das salas, é necessário selecionar o **prédio** da mesma, por isso esse cadastro se faz necessário. Para acessar a tela de consulta e cadastro de Prédios clique no menu **Administração** > **Cadastros > Prédios**. Ao clicar neste menu, a primeira tela que se abre (Figura 3) é a tela de consulta dos Prédios já cadastrados. Para cadastrar novo Prédio, clique no botão verde "**Adicionar Prédio**" da Figura 3 e a tela da Figura 4 será exibida.

| Início > Prédios     |          |     |                     |                  |         |
|----------------------|----------|-----|---------------------|------------------|---------|
| Prédios              |          |     |                     | Adicionar Prédio | Ø Ajuda |
| FILTROS:             |          |     |                     |                  |         |
| Campus:              | ativo:   |     |                     |                  |         |
| Q Todos              | Q, Todos |     | Filtrar             |                  |         |
|                      |          |     |                     |                  |         |
|                      |          |     |                     |                  |         |
| Mostrando 79 Prédios |          |     |                     |                  |         |
| Nome                 |          | × ^ | Campus              |                  | Ativo   |
| Bloco Acadêmico      |          |     | CÂMPUS ÁGUAS LINDAS |                  | 0       |
| Bloco Administrativo |          |     | CÂMPUS ÁGUAS LINDAS |                  | •       |
| Bloco 100            |          |     | CÂMPUS ANÁPOLIS     |                  | •       |
| Place 200            |          |     |                     |                  |         |
| BI0C0 200            |          |     | CAMPUS ANAPOLIS     |                  | 0       |
| Bloco 300            |          |     | CĂMPUS ANÁPOLIS     |                  | 0       |

Figura 3 - Tela de consulta de Prédios

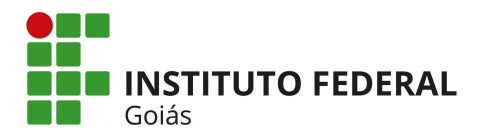

| Início > Prédios > Adicionar Prédio                            |         |
|----------------------------------------------------------------|---------|
| Adicionar Prédio                                               | Ø Ajuda |
|                                                                |         |
| *Nome:                                                         |         |
| * Campus: Q. Escolha uma opção                                 |         |
| Ativo 🗹                                                        |         |
| Salvar Salvar e adicionar outro(a) Salvar e continuar editando |         |

Figura 4 - Tela de cadastro de Prédios

Em seguida é possível cadastrar a(s) Sala(s). Acesse o menu Administração > Reserva de Salas > Salas (vide menu na Figura 2), e a tela de consulta das Salas já cadastradas será exibida (mesma tela da Figura 7). Para cadastrar nova Sala, clique no botão verde "Adicionar Sala" da Figura 7, e a tela da Figura 5 será exibida.

| Início > Salas > Salas > Adicio                | nar Sala                                                                                                    |       |
|------------------------------------------------|----------------------------------------------------------------------------------------------------|-------|
| Adicionar Sala                                 |                                                                                                    | Ajuda |
|                                                |                                                                                                    |       |
| * Nome:                                        |                                                                                                    |       |
|                                                |                                                                                                    |       |
| * Prédio:                                      | Q Escolha uma opção                                                                                                    |       |
| Ativa                                          |                                                                                                    |       |
| Agendável                                      |                                                                                                    |       |
| Setores:                                       | Q Escolha uma ou mais opções                                                                                               |       |
|                                                | Informe os setores que estão na sala. Esse campo é opcional e meramente informativo.                                       |       |
| Capacidade da sala (em<br>número de pessoas):  |                                                                                                    |       |
| Avaliadores de                                 | Q Escolha uma ou mais opcões                                                                                               |       |
| Agendamento:                                   | Informe os usuários responsáveis por responder às solicitações de agendamento. Dígite parte da matrícula ou primeiro nome. |       |
| Agendamento apenas por<br>servidores do campus |                                                                                                    |       |
| Informações<br>complementares:                 |                                                                                                    |       |
|                                                |                                                                                                    |       |
|                                                |                                                                                                    |       |
|                                                |                                                                                                    |       |
|                                                |                                                                                                    |       |
|                                                | As informações complementares serão exibidas para o usuário durante a solicitação de agendamento                           |       |
|                                                |                                                                                                    |       |
| Salvar Salvar e adio                           | ionar outro(a) Salvar e continuar editando                                                                                 |       |

Figura 5 - Tela de cadastro de Salas

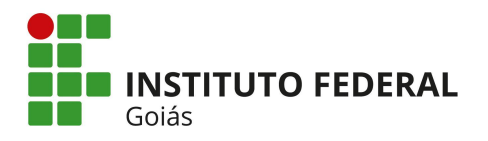

Existem os grupos "**Coordenador de Patrimônio**", que libera permissão para o usuário cadastrar os prédios e salas **somente** do seu campus, e o grupo "**Coordenador de Patrimônio Sistêmico**", que libera permissão para o usuário cadastrar prédios e salas de **qualquer** campus.

Uma vez que a sala foi cadastrada, marcada como "**agendável**" e o campo "**agendamento apenas por servidores do campus**" ficou desmarcado, qualquer servidor da instituição pode solicitar reserva da mesma. Caso este último campo citado seja marcado, a sala estará disponível para reserva apenas para os servidores do mesmo campus (vide os campos na Figura 5).

O submenu para solicitar a reserva de sala é Administração > Reservas de Salas > Solicitações de Reserva (vide menu na Figura 2). No cadastro da Sala, existe um campo chamado "Avaliadores de Agendamento", todos os servidores que forem informados neste campo se tornarão os avaliadores das reservas da mesma (Figura 5). Caberá ao avaliador da sala deferir ou indeferir o uso da mesma. Todo usuário inserido neste campo, automaticamente será inserido no grupo "Avaliador de Sala" dentro do módulo "Comum", no gerenciamento de usuários e grupos do SUAP.

O servidor, ao clicar no submenu "**Solicitações de Reservas**" (Figura 2), será exibida uma lista com todas as solicitações de Reserva de Sala que já foram realizadas por **ele**. Para realizar uma nova solicitação de reserva, clique no botão verde "**Adicionar Solicitação de Reserva de Sala**", conforme mostra a tela da Figura 6.

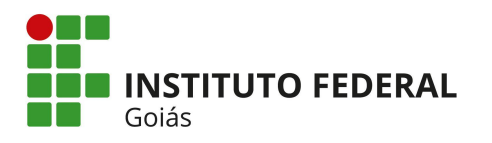

| Início > S | Solicitações de Reserva de Sala                              |                           |                   |                                                   |       |                 |                        |
|------------|--------------------------------------------------------------|---------------------------|-------------------|---------------------------------------------------|-------|-----------------|------------------------|
| Solid      | citações de Rese                                             | rva de Sa                 | ala Adicio        | onar Solicitação de Reserva de S                  | ala E | Exportar para X | LS 🕜 Ajuda             |
| FILTR      | OS:                                                          |                           |                   |                                                   |       |                 |                        |
| Texto:     |                                                              | Situação:                 |                   | Data de Início:                                   |       |                 |                        |
|            |                                                              | Q, Todos                  |                   |                                                   |       |                 |                        |
| Data       | de Fim:                                                      | Sala solicitada:          |                   | solicitante:                                      |       |                 |                        |
|            |                                                              | Q Todos                   |                   | Q Todos                                           |       | Filtrar         |                        |
|            |                                                              |                           |                   |                                                   |       |                 |                        |
| Todas      | Minhas Calisitas (as                                         | Colisitos                 | - Auglier - Aligi | has Calicitas Kas Futuras                         |       |                 |                        |
| Todos      | Minnas Solicitações 0                                        | Solicitações              | a Availar o Mini  | nas Solicitações Futuras 0                        |       |                 |                        |
| FILTRA     | R POR DATA:                                                  |                           |                   |                                                   |       |                 |                        |
| 2016       | 2017 2018 2019 202                                           | 20 2022                   |                   |                                                   |       |                 |                        |
| 4 0 0      | 4 44 45 Masteriate 1405                                      | Collisito e Mara da D     | annua da Cala     |                                                   |       |                 |                        |
| 123        | 4 14 15 Mostrando 1425                                       | Solicitações de Ro        | eserva de Sala    |                                                   |       |                 |                        |
| Ações      | Sala solicitada                                              |                           | Solicitante       | Período Solicitado                                | ××    | Situação        | Data da<br>Solicitação |
| ۹          | Sala de Reuniões da Reitoria - F<br>América (REITORIA)       | Prédio Jardim             | (1106891)         | 08:30 às 11:30 do dia 02/06/2                     | 2022  | Deferida        | 10/05/2022<br>12:28    |
| ର 💼        | Sala de Reuniões da Reitoria - F<br>América (REITORIA)       | Prédio Jardim             | (1106891)         | 08:30 às 11:30 do dia 01/06/2                     | 2022  | Deferida        | 10/05/2022<br>12:28    |
| ৫ 📋        | Sala de Reuniões da Reitoria - F<br>América (REITORIA)       | <sup>p</sup> rédio Jardim | (1106891)         | 08:30 do dia 31/05/2022 às 1<br>do dia 02/06/2022 | 1:30  | Indeferida      | 10/05/2022<br>12:17    |
| ৫ 📋        | Sala de Reuniões da Reitoria - F<br>América (REITORIA)       | Prédio Jardim             | (1106891)         | 08:30 às 11:30 do dia 31/05/2                     | 2022  | Deferida        | 10/05/2022<br>12:27    |
| ९ 📋        | Sala de Reuniões da Reitoria - A<br>América (REITORIA)       | Prédio Jardim             | (2144568)         | 08:00 às 10:00 do dia 11/05/2                     | 2022  | Deferida        | 10/05/2022<br>10:35    |
| Q 🗑        | Sala de Reuniões da Reitoria - F<br>Chateaubriand (REITORIA) | Prédio Assis              | (1552339)         | 11:00 às 12:00 do dia 09/05/2                     | 2022  | Deferida        | 09/05/2022<br>10:05    |

Figura 6 - Tela de Solicitação de Reserva de Sala

Ao clicar no referido botão, uma nova tela com uma lista de salas agendáveis, aparecerá (vide Figura 7). Na frente do nome das salas agendáveis aparecerá um botão verde **"Solicitar/Ver Reservas"**. Ao clicar no referido botão, na parte superior da tela será exibida a **agenda** atual da sala, mostrando sua disponibilidade conforme as cores da legenda (vide Figura 8). Na parte inferior da mesma tela aparecerá os campos para o cadastro da reserva, conforme Figura 9.

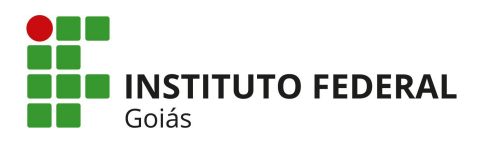

| ala                    | s                                                                                                    |                                                                                                    |                      |                     |                             | Adicionar Sala 🔞 Aj                                                                     |
|------------------------|----------------------------------------------------------------------------------------------------|----------------------------------------------------------------------------------------------------|----------------------|---------------------|-----------------------------|-----------------------------------------------------------------------------------------|
|                        | -                                                                                                    |                                                                                                    |                      |                     |                             |                                                                                         |
| FILTRO                 | DS:                                                                                                    |                                                                                                    |                      |                     |                             |                                                                                         |
| Texto:                 |                                                                                                    | Campus:                                                                                                    |                      |                     | Prédio:                     |                                                                                         |
|                        |                                                                                                    | Q REI                                                                                                    |                      | ×                   | Q, Todos                    |                                                                                         |
| Agend                  | dável:                                                                                                    | Ativa:                                                                                                    |                      |                     |                             |                                                                                         |
| Qs                     | Sim                                                                                                    | × Q. Todos                                                                                                    |                      |                     | Filtrar                     |                                                                                         |
|                        |                                                                                                    |                                                                                                    |                      |                     |                             |                                                                                         |
| rodos                  | Salas que Avalio                                                                                                    | 2                                                                                                    |                      |                     |                             |                                                                                         |
| <b>Fodos</b><br>stranc | Salas que Avalio                                                                                                    | 2<br>Campus/Prédio                                                                                                    | Ativa                | Azendável           | Availadores de Agendamentos | Opcões                                                                                  |
| <b>Fodos</b>           | Salas que Avalio<br>do 4 Salas<br>Nome × ^                                                                                                    | 2<br>Campus/Prédio<br>BEL/Prédio Interim                                                                                                    | Ativa                | Agendável           | Avaliadores de Agendamentos | Opções                                                                                  |
| stranc                 | Salas que Avalio<br>do 4 Salas<br>Nome × ^<br>Mini Auditório                                                                                    | 2<br>Campus/Prédio<br>REI / Prédio Jardim<br>América                                                                                                | Ativa<br>O           | Agendável<br>©      | Avalladores de Agendamentos | Opções<br>Solicitar/Ver Reserv                                                          |
| stranc                 | s Salas que Avalio<br>do 4 Salas<br>Nome X ^<br>Mini Auditório<br>Sala de Reuniões da                                                           | 2<br>Campus/Prédio<br>REI / Prédio Jardim<br>América<br>REI / Prédio Jardim                                                                         | Ativa<br>O           | Agendável<br>©      | Avalladores de Agendamentos | Opções<br>Solicitar/Ver Reserv                                                          |
| stranc                 | Salas que Avalio<br>do 4 Salas<br>Nome × ^<br>Mini Auditório<br>Sala de Reuniões da<br>Reitoria                                                 | 2<br>Campus/Prédio<br>REI / Prédio Jardim<br>América<br>REI / Prédio Jardim<br>América                                                              | Ativa<br>O<br>O      | Agendável<br>©      | Availadores de Agendamentos | Opções           Solicitar/Ver Reserv           ن         Solicitar/Ver Reserv          |
| strand                 | Salas que Avalio<br>do 4 Salas<br>Nome × ^<br>Mini Auditório<br>Sala de Reuniões da<br>Reitoria<br>Sala de Reuniões da                          | 2<br>Campus/Prédio<br>REI / Prédio Jardim<br>América<br>REI / Prédio Jardim<br>América<br>REI / Prédio Assis<br>Chateaubriand                       | Ativa<br>O<br>O<br>O | Agendável<br>©<br>© | Availadores de Agendamentos | Opções<br>Solicitar/Ver Reserv<br>نه Solicitar/Ver Reserv<br>Solicitar/Ver Reserv       |
| Todos<br>stranc        | A Salas que Avalio<br>do 4 Salas<br>Nome × ^<br>Mini Auditório<br>Sala de Reuniões da<br>Reitoria<br>Sala de Reuniões da<br>Sala de Reuniões da | 2<br>Campus/Prédio<br>REI / Prédio Jardim<br>América<br>REI / Prédio Jardim<br>América<br>REI / Prédio Assis<br>Chateaubriand<br>REI / Prédio Assis | Ativa<br>©<br>©      | Agendável<br>©<br>© | Availadores de Agendamentos | Opções       Solicitar/Ver Reserv       Solicitar/Ver Reserv       Solicitar/Ver Reserv |

Figura 7 - Tela de consulta de Salas

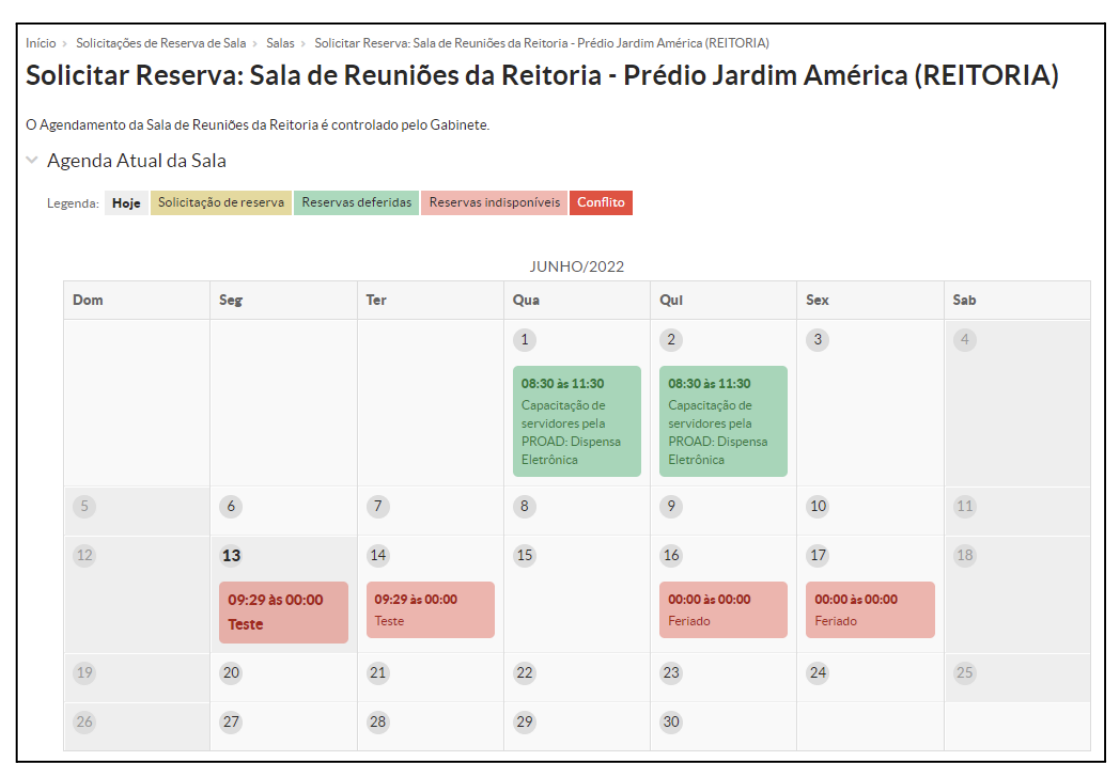

Figura 8 - Tela da agenda atual da sala

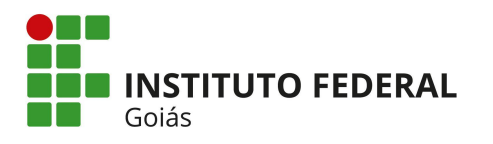

|                   | >                                                     |                                                      |              |  |
|-------------------|-------------------------------------------------------|------------------------------------------------------|--------------|--|
| Sala: *           | Lab.Informatica - CASA 1<br>Aula sobre técnica de pes | JOSÉ LOURENÇO (IFCE-REITORIA)<br>quisa               |              |  |
| Recorrência: *    | Semanalmente 🔻                                        |                                                      |              |  |
| Data de Início: * | 24/01/2015                                            | Data Final: 24/01/2015                               |              |  |
| Hora de Início: * | 13:00                                                 | Hora Final: * 15:00                                  |              |  |
| Justificativa: *  | Aula no lab                                           |                                                      |              |  |
| Compartilhar com: | Informe aqui as pessoas ir                            | iteressadas nessa solicitação; elas serão notificada | s por email. |  |
|                   |                                                       |                                                      |              |  |
| Dias da Semana    |                                                       |                                                      |              |  |

Figura 9 - Tela de cadastro de Solicitação de Reserva de Sala

Após preencher todos os campos da Figura 9 e salvá-los, o registro dessa solicitação ficará com a coluna de nome "**Situação**", coluna exibida na Figura 6, como "**Aguardando Avaliação**".

Para que uma reserva de sala seja deferida ou indeferida, o avaliador da sala, ao clicar no menu Administração > Reservas de Salas > Solicitações de Reservas (vide menu da Figura 2), deverá clicar na aba "Solicitações a avaliar" e depois no ícone da lupa da reserva, conforme mostra a Figura 10. Ao clicar na lupa, a próxima tela será a da Figura 11. Ao clicar no botão verde "Avaliar Solicitação", a última tela do processo de avaliação da reserva é a da Figura 12, onde o avaliador seleciona a situação "Deferida/Indeferida" e informa a observação da reserva (campo opcional). A partir desse momento a coluna "Situação" da mesma tela mostrada na Figura 6, ficará com status "Deferida" ou "Indeferida", conforme a decisão do avaliador.

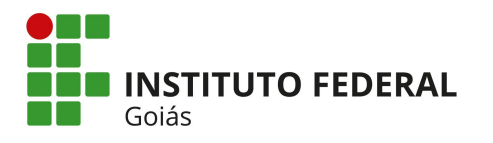

| Início > Solicitações de Reserva de Sala > So        | olicitação de Reserv | a de Sala #29573 ⇒ Soli   | citações de Reserva de Sala         |                       |                        |
|------------------------------------------------------|----------------------|---------------------------|-------------------------------------|-----------------------|------------------------|
| Solicitações de Rese                                 | rva de Sa            | ala 🛛 🗛                   | icionar Solicitação de Reserva      | de Sala Exportar para | XLS 🕜 Ajuda            |
| FILTROS:                                             |                      |                           |                                     |                       |                        |
| Texto:                                               | Situação:            |                           | Data de Início:                     |                       |                        |
|                                                      | Q Todos              |                           |                                     |                       |                        |
| Data de Fim:                                         | Sala solicitada:     |                           | solicitante:                        |                       |                        |
|                                                      | Q Todos              |                           | Q Todos                             | Filtrar               |                        |
|                                                      |                      |                           |                                     |                       |                        |
| Todos Minhas Solicitações 1                          | Solicitação          | s a Avallar 1             | Minhas Solicitaçãos Euturas         | 0                     |                        |
| Indust Infinitias Solicitações 1                     | Solicitaçõe          | Sa Availar 1              | Minnas Joneirações Luculas          |                       |                        |
| FILTRAR POR DATA:                                    |                      |                           |                                     |                       |                        |
| < 2022 15 de Junho                                   |                      |                           |                                     |                       |                        |
| Masternala 1 Calisitasila da Dasarria da Ca          |                      |                           |                                     |                       |                        |
| Mostrando 1 Solicitação de Reserva de Sa             | 112                  |                           |                                     |                       |                        |
| Ações Sala solicitada                                |                      | Solicitante               | Período Solicitado 🛛 🗙 🗸            | Situação              | Data da<br>Solicitação |
| Sala de Reuniões da Reitoria -<br>América (REITORIA) | Prédio Jardim        | Susana Paula<br>(1288654) | 14:00 às 15:00 do dia<br>15/06/2022 | Aguardando Avaliação  | 13/06/2022<br>10:34    |
| Mostrando 1 Solicitação de Reserva de Sa             | ala                  |                           |                                     |                       |                        |

Figura 10 – Tela de Solicitações de reservas de salas a avaliar

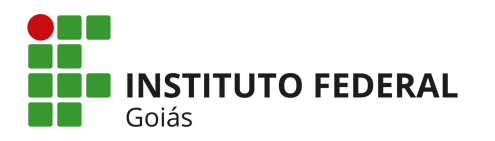

| licitocão                                       | de Decerve de l                                                                                     | Cala #201 /2                                         |                                                                                                    |                                                                                                    |                                                         |                                               |
|-------------------------------------------------|----------------------------------------------------------------------------------------------------|------------------------------------------------------|----------------------------------------------------------------------------------------------------|----------------------------------------------------------------------------------------------------|---------------------------------------------------------|-----------------------------------------------|
| licitaçao                                       | ue Reserva de s                                                                                     | 5did #29573                                          | )                                                                                                    |                                                                                                    |                                                         |                                               |
| ardando Avaliação                               | •                                                                                                   |                                                      |                                                                                                    |                                                                                                    | Avaliar Solic                                           | tação Clonar Sol                              |
|                                                 |                                                                                                    |                                                      |                                                                                                    |                                                                                                    |                                                         |                                               |
| ados da Solio                                   | citaçao                                                                                             |                                                      |                                                                                                    |                                                                                                    |                                                         |                                               |
| Sala Solicitada:                                | Sala de Reuniões da Reitoria                                                                        | - Prédio Jardim América                              | (REITORIA)                                                                                                    |                                                                                                    |                                                         |                                               |
| Informações<br>Complementares<br>da Sala:       | O Agendamento da Sala de R                                                                          | Reuniões da Reitoria é co                            | ntrolado pelo Gabinete.                                                                                                    |                                                                                                    |                                                         |                                               |
| Solicitante:                                    |                                                                                                    |                                                      |                                                                                                    | Data da S                                                                                                    | Solicitação: 13/06/2                                    | 2022 10:34                                    |
| Período<br>Solicitado:                          | 14:00 às 15:00 do dia 15/06/                                                                        | /2022                                                |                                                                                                    | R                                                                                                    | ecorrência: Evento                                      | único                                         |
| Justificativa:                                  | teste                                                                                               |                                                      |                                                                                                    |                                                                                                    |                                                         |                                               |
|                                                 |                                                                                                    |                                                      |                                                                                                    |                                                                                                    |                                                         |                                               |
|                                                 |                                                                                                    |                                                      |                                                                                                    |                                                                                                    |                                                         |                                               |
|                                                 |                                                                                                    |                                                      |                                                                                                    |                                                                                                    |                                                         |                                               |
|                                                 |                                                                                                    |                                                      |                                                                                                    |                                                                                                    |                                                         |                                               |
| genda Atual                                     | da Sala                                                                                             |                                                      |                                                                                                    |                                                                                                    |                                                         |                                               |
| genda Atual                                     | da Sala                                                                                             | _                                                    |                                                                                                    |                                                                                                    |                                                         |                                               |
| genda Atual<br><sub>genda:</sub> Hoje So        | da Sala<br>olicitação de reserva Esta solic                                                         | citação Reservas deferi                              | das Reservas indisponíve                                                                                                    | is Conflito                                                                                                    |                                                         |                                               |
| genda Atual<br><sub>genda:</sub> Hoje So        | da Sala<br>olicitação de reserva Esta solic                                                         | citação Reservas deferi                              | das Reservas indisponíve                                                                                                    | is Conflito                                                                                                    |                                                         |                                               |
| genda Atual<br>genda: Hoje So                   | da Sala<br>olicitação de reserva                                                                    | citação Reservas deferi                              | das Reservas indisponive<br>JUNHO/2022                                                                                                    | is Conflito                                                                                                    |                                                         |                                               |
| genda Atual<br>genda: Hoje S4<br>Dom            | da Sala<br>olicitação de reserva<br>Esta solik<br>Seg                                               | Reservas deferi<br>Ter                               | das Reservas indisponive JUNHO/2022 Qua                                                                                                    | is Conflito                                                                                                    | Sex                                                     | Sab                                           |
| genda: Hoje Sa                                  | da Sala<br>olicitação de reserva<br>Esta solic<br>Seg                                               | Reservas deferi                                      | das Reservas indisponive<br>JUNHO/2022<br>Qua<br>1                                                                                                    | is Conflito Qui 2                                                                                                    | Sex<br>3                                                | Sab<br>4                                      |
| genda Atual<br>genda: Hoje S4<br>Dom            | da Sala<br>olicitação de reserva<br>Esta solic<br>Seg                                               | Reservas deferi                                      | das Reservas indisponive<br>JUNHO/2022<br>Qua<br>1<br>08:30 às 11:30                                                                                                    | is Conflito Qui Qui Qui Qui Qui Qui Qui Qui Qui Qui                                                                                                    | Sex<br>3                                                | Sab<br>4                                      |
| genda Atual<br>genda: Hoje So<br>Dom            | da Sala<br>olicitação de reserva<br>Esta solic<br>Seg                                               | Reservas deferi                                      | das Reservas indisponíve<br>JUNHO/2022<br>Qua<br>1<br>08:30 às 11:30<br>Capacitação de                                                                                                    | is Conflito Qui Qui Qui Qui Qui Qui Qui Qui Qui Qui                                                                                                    | Sex<br>(3)                                              | Sab<br>(4)                                    |
| genda Atual<br>genda: Hoje Sa<br>Dom            | da Sala<br>olicitação de reserva<br>Esta solic<br>Seg                                               | Reservas deferi                                      | das Reservas indisponíve<br>JUNHO/2022<br>Qua<br>1<br>08:30 às 11:30<br>Capacitação de<br>servidores pela                                                                                   | is Conflito Qui Qui Qui Qui Qui Qui Qui Qui Qui Qui                                                                                                    | Sex<br>3                                                | Sab<br>(4)                                    |
| genda Atual<br>genda: Hoje S4<br>Dom            | da Sala<br>olicitação de reserva<br>Esta solic<br>Seg                                               | Reservas deferi                                      | das Reservas indisponíve<br>JUNHO/2022<br>Qua<br>1<br>08:30 às 11:30<br>Capacitação de<br>servidores pela<br>PROAD: Dispensa<br>Eletrônica                                                  | is Conflito Qui Qui Qui Qui Qui Qui Qui Qui Qui Qui                                                                                                    | Sex (3)                                                 | Sab<br>4                                      |
| genda Atual<br>genda: Hoje S4<br>Dom            | da Sala<br>olicitação de reserva<br>Seg                                                             | Reservas deferi                                      | das Reservas indisponive<br>JUNHO/2022<br>Qua<br>1<br>08:30 às 11:30<br>Capacitação de<br>servidores pela<br>PROAD: Dispensa<br>Eletrônica                                                  | is Conflito Qui Qui Qui Qui Q: Qui Q: | Sex 3                                                   | Sab<br>(4)                                    |
| genda Atual<br>genda: Hoje Sa<br>Dom            | da Sala<br>olicitação de reserva<br>Esta solic<br>Seg<br>6                                          | Reservas deferi       Ter       7                    | das Reservas indisponíve<br>JUNHO/2022<br>Qua<br>1<br>08:30 às 11:30<br>Capacitação de<br>servidores pela<br>PROAD: Dispensa<br>Eletrônica<br>8                                             | is Conflito Qui Qui Qui Qui Qui Qui Qui Qui Qui Qui                                                                                                    | Sex<br>3<br>10                                          | Sab<br>4<br>11                                |
| Dom                                             | da Sala<br>olicitação de reserva Esta solic<br>Seg<br>6<br>13                                       | Ter       7       14                                 | das Reservas indisponíve<br>JUNHO/2022<br>Qua<br>1<br>08:30 às 11:30<br>Capacitação de<br>servidores pela<br>PROAD: Dispensa<br>Eletrônica<br>8<br>15                                       | is Conflito Qui Qui Qui Qui Qui Qui Qui Qui Qui Qui                                                                                                    | Sex<br>(3)<br>(10)<br>(17)                              | Sab<br>(4)<br>(1)<br>(1)<br>(18)              |
| Dom                                             | da Sala<br>olicitação de reserva Esta solic<br>Seg<br>6<br>13<br>09:29 às 00:00                     | Ter       7       14       09:29 as 00:00            | das Reservas indisponíve<br>JUNHO/2022<br>Qua<br>1<br>08:30 às 11:30<br>Capacitação de<br>servidores pela<br>PROAD: Dispensa<br>Eletrônica<br>8<br>15<br>14:00 às 15:00                     | is Conflito Qui Qui Qui Qui Qui Qui Qui Qui Qui Qui                                                                                                    | Sex<br>3<br>10<br>17<br>00:00 às 00:00                  | Sab<br>(4)<br>(1)<br>(1)<br>(18)              |
| Dom                                             | da Sala<br>olicitação de reserva Esta solic<br>Seg<br>6<br>6<br>13<br>09:29 às 00:00<br>Teste       | Reservas deferi<br>Ter Ter 7 14 09:29 às 00:00 Teste | das Reservas indisponive<br>JUNHO/2022<br>Qua<br>1<br>08:30 às 11:30<br>Capacitação de<br>servidores pela<br>PROAD: Dispensa<br>Eletrônica<br>8<br>15<br>14:400 às 15:00<br>teste           | is Conflito Qui Qui Qui Qui Q: O8:30 As 11:30 Capacitação de servidores pela PROAD: Dispensa Eletrônica 9 16 00:00 As 00:00 Feriado                                                                                                    | Sex<br>3<br>10<br>17<br>00:00 às 00:00<br>Feriado       | Sab<br>4<br>11<br>18                          |
| genda Atual<br>genda: Hoje Sa<br>Dom<br>5<br>12 | da Sala<br>olicitação de reserva Esta solic<br>Seg<br>6<br>6<br>13<br>09:29 às 00:00<br>Teste<br>20 | Reservas deferi<br>Ter 7 14 09:29 às 00:00 Teste 21  | das Reservas indisponíve<br>JUNHO/2022<br>Qua<br>1<br>1<br>08:30 às 11:30<br>Capacitação de<br>servidores pela<br>PROAD: Dispensa<br>Eletrônica<br>8<br>15<br>14:00 às 15:00<br>teste<br>22 | is Conflito Qui Qui Qui Qui Qui Qui Qui Qui Qui Qui                                                                                                    | Sex<br>3<br>10<br>17<br>00:00 às 00:00<br>Feriado<br>24 | Sab<br>(4)<br>(1)<br>(1)<br>(1)<br>(2)<br>(2) |

Figura 11 – Tela de avaliação da reserva de sala

| Avaliar Agenda     | mento de Sala        |
|--------------------|----------------------|
| Avaliador:         |                      |
| Data da Avaliação: | 13/06/2022 10:46     |
| * Situação:        | Deferida<br>Deferida |
| Observação:        | Indeferida           |
| Salvar             |                      |

Figura 12 - Tela final do deferimento/indeferimento da avaliação da reserva de sala

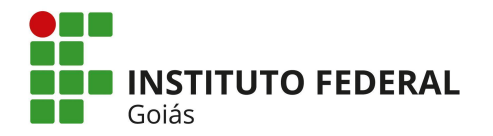

O avaliador de sala também pode consultar todas as reservas deferidas das salas que ele avalia, clicando no submenu **Administração > Reservas de Salas > Reservas Deferidas** (vide menu na Figura 3), a tela é mostrada na Figura 13.

Outra funcionalidade que o avaliador de sala tem, é o de cadastrar indisponibilizações das salas para períodos de manutenção/inutilização das mesmas. O submenu para esse cadastro é Administração > Reservas de Salas > Indisponibilizações (vide menu na Figura 3). Para cadastrar nova indisponibilidade, basta clicar no botão preto "Registrar Indisponibilização" da Figura 14. A tela do cadastro é a que se abre em seguida e representada na Figura 15.

Após o cadastro da indisponibilidade da sala, quando um servidor tentar agendar reserva para a mesma sala, data e horário, ele já poderá visualizar tal indisponibilidade na agenda da sala, com a legenda "**Reservas indisponíveis**" em cor vermelha. (vide Figura 11).

| Início > Reservas de Sala                                                        | 35                                                                                                    |                           |                        |                     |
|----------------------------------------------------------------------------------|----------------------------------------------------------------------------------------------------|---------------------------|------------------------|---------------------|
| Reservas de                                                                      | e Salas                                                                                                    |                           |                        | Ø Ajuda             |
| FILTROS:                                                                         |                                                                                                    |                           |                        |                     |
| Sala Solicitada:                                                                 |                                                                                                    |                           |                        |                     |
| Q, Todos                                                                         | Filtrar                                                                                                    |                           |                        |                     |
|                                                                                  |                                                                                                    |                           |                        |                     |
| 2016 2017 20                                                                     | 18 2019 2020 2022                                                                                                    |                           |                        |                     |
| <b>1</b> 2 3 4 13 14                                                             | Mostrando 1357 Reservas de Salas                                                                                                    |                           | ×A                     |                     |
| Sala Solicitada                                                                  | Justificativa                                                                                                    | Solicitante               | Data/Hora<br>de Início | Data/Hora<br>Final  |
| Sala de Reuniões da<br>Reitoria - Prédio<br>Assis<br>Chateaubriand<br>(REITORIA) | A reserva foi solicitada pela Comissão de Concurso para realização dos trabalhos referente ao<br>Concurso Público de Técnicos Administrativos em Educação. | Marcia Souza<br>(1552339) | 26/02/2016<br>07:00    | 26/02/2016<br>22:00 |
| Sala de Reuniões da<br>Reitoria - Prédio<br>Assis<br>Chateaubriand<br>(REITORIA) | A reserva foi solicitada pela Comissão de Concurso para realização dos trabalhos referente ao<br>Concurso Público de Técnicos Administrativos em Educação. | Marcia Souza<br>(1552339) | 29/02/2016<br>07:00    | 29/02/2016<br>22:00 |
| Sala de Reuniões da<br>Reitoria - Prédio<br>Assis<br>Chateaubriand<br>(REITORIA) | A reserva foi solicitada pela Comissão de Concurso para realização dos trabalhos referente ao<br>Concurso Público de Técnicos Administrativos em Educação. | Marcia Souza<br>(1552339) | 01/03/2016<br>07:00    | 01/03/2016<br>22:00 |
| Sala de Reuniões da<br>Reitoria - Prédio<br>Assis<br>Chateaubriand<br>(REITORIA) | A reserva foi solicitada pela Comissão de Concurso para realização dos trabalhos referente ao<br>Concurso Público de Técnicos Administrativos em Educação. | Marcia Souza<br>(1552339) | 02/03/2016<br>07:00    | 02/03/2016<br>22:00 |
| Sala de Reuniões da<br>Reitoria - Prédio<br>Assis<br>Chateaubriand<br>(REITORIA) | A reserva foi solicitada pela Comissão de Concurso para realização dos trabalhos referente ao<br>Concurso Público de Técnicos Administrativos em Educação. | Marcia Souza<br>(1552339) | 03/03/2016<br>07:00    | 03/03/2016<br>22:00 |

Figura 13 - Tela de consulta de reservas deferidas no perfil do Avaliador

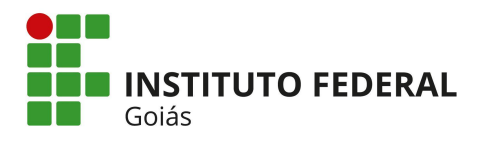

| ício > R                                                                                                    | Registros de Indisponibilizações de Salas                                                                                                    |                                                                                                    |
|----------------------------------------------------------------------------------------------------|----------------------------------------------------------------------------------------------------|----------------------------------------------------------------------------------------------------|
| legi                                                                                                    | stros de Indisponibilizações de Salas                                                                                                    |                                                                                                    |
|                                                                                                    |                                                                                                    |                                                                                                    |
|                                                                                                    |                                                                                                    | Registrar Indisponibilização                                                                                                    |
| Qualq                                                                                                    | uer 38 Salas Atualmente em Manutenção 1                                                                                                    |                                                                                                    |
| FILTRO                                                                                                    |                                                                                                    |                                                                                                    |
| Sala:                                                                                                    |                                                                                                    |                                                                                                    |
|                                                                                                    |                                                                                                    |                                                                                                    |
|                                                                                                    | V Enviar                                                                                                    |                                                                                                    |
|                                                                                                    | Enviar                                                                                                    |                                                                                                    |
|                                                                                                    | Enviar                                                                                                    |                                                                                                    |
|                                                                                                    | Bitens   «anterior 1 2 próximo»                                                                                                    |                                                                                                    |
| otal de 3<br>Ações                                                                                                    | Bitens   «anterior 1 2 próximo»                                                                                                    | Período solicitado                                                                                                    |
| otal de 3<br>Ações<br>Q 🗑                                                                                                    | Sala Bloco B // Laboratório de Saúde 01 - Bloco 1 (CÁMPUS GOIÁNIA OESTE)                                                                                                    | Período solicitado           13/09/2018   Horário: 07:00 - 14:00                                                                                                    |
| otal de 3<br>Ações<br>Q T                                                                                                    | Enviar     Enviar     Enviar     Enviar     Sala     Bloco B // Laboratório de Saúde 01 - Bloco 1 (CÁMPUS GOIÁNIA OESTE)     Bloco B // Laboratório de Saúde 02 - Bloco 1 (CÁMPUS GOIÁNIA OESTE)                                                                                                    | Período solicitado           13/09/2018   Horário: 07:00 - 14:00           13/09/2018   Horário: 07:00 - 14:00                                                                                                    |
| atal de 3<br>Ações<br>Q T<br>D<br>Q T<br>D<br>Q T                                                                                                    | Enviar     Enviar     Enviar | Período solicitado           13/09/2018   Horário: 07:00 - 14:00           13/09/2018   Horário: 07:00 - 14:00           12/06/2019   Horário: 07:00 - 22:00                                                                                                    |
| atal de 3<br>Ações<br>Q                                                                                                    | Enviar     Enviar     Enviar | Período solicitado           13/09/2018   Horário: 07:00 - 14:00           13/09/2018   Horário: 07:00 - 14:00           12/06/2019   Horário: 07:00 - 22:00           13/06/2019   Horário: 07:00 - 22:00                                                                                                    |
| atal de 3<br>Ações<br>Q                                                                                                    | Enviar     Enviar     Enviar | Período solicitado           13/09/2018   Horário: 07:00 - 14:00           13/09/2018   Horário: 07:00 - 14:00           13/09/2018   Horário: 07:00 - 22:00           12/06/2019   Horário: 07:00 - 22:00           13/06/2019   Horário: 07:00 - 22:00           05/07/2019   Horário: 07:00 - 18:00              |
| otal de 3       Ações       Q       I       Q       I       Q       I       Q       I       Q       I       Q       I       I       I       I       I | Enviar     Enviar     Enviar | Período solicitado           13/09/2018   Horário: 07:00 - 14:00           13/09/2018   Horário: 07:00 - 14:00           12/06/2019   Horário: 07:00 - 22:00           13/06/2019   Horário: 07:00 - 22:00           05/07/2019   Horário: 07:00 - 18:00           23/10/2019 a 26/10/2019   Horário: 00:00 - 00:00 |

#### Figura 14 – Tela de consulta de reservas deferidas no perfil do Avaliador

| Indisponibilizar Sala  |                             |   |
|------------------------|-----------------------------|---|
| Registado por:         | Renata Cavalcante (1669485) |   |
| Data do Registro:      | 13/06/2022 12:05            |   |
| Campus:                |                             | ~ |
| Prédio:                |                             | ~ |
| * Sala:                |                             | ~ |
| * Data/Hora de Início: | 00:00                       |   |
| * Data/Hora Final:     | 00:00                       |   |
| * Justificativa:       |                             |   |

Figura 15 – Tela de cadastro de indisponibilização de salas